### ระบบการลาออนไลน์

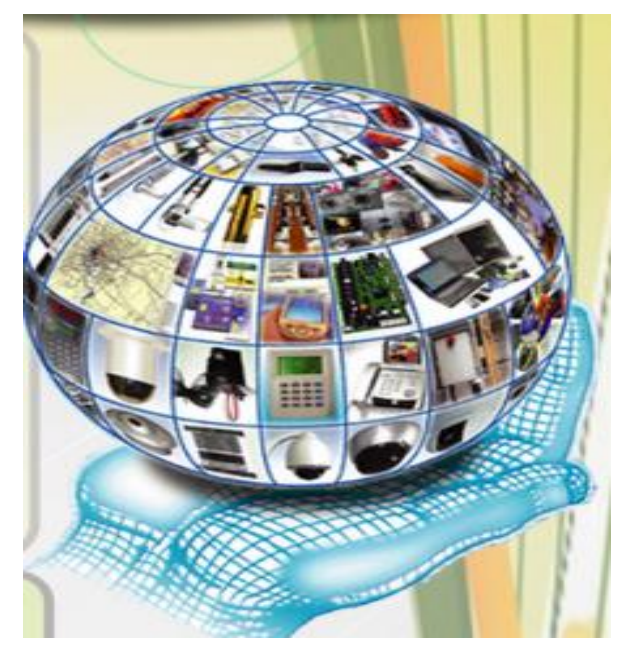

โดย นางสุรีรัตน์ อ๊อตโพธิ์กลาง งานบุคคล สำนักอธิการบดี ศูนย์เทคโนโลยีสารสนเทศเป็นผู้พัฒนาระบบลาออนไลน์

### มีระเบียบกฎเกณฑ์การนับวันลา มาสาย และ ไม่บันทึกเวลาเข้าหรือออกงาน

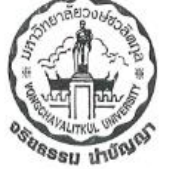

#### มหาวิทยาลัยวงษ์ชวลิตกุล vongchavalitkul university

ede Hilj e mulikaanin-wuleenia kulinuura kulike kuleeriisikur eeooo fina, o-ootoo-eeree-ee finattia o-eetee-seke 84 Moo 4 Mitsapeeb-Nooglad Highway, Sanka, Mukang, Nakhomuneteelma 30000 Tell 0-4420-3778-84 Fax, 0-4420 3785

ประกาศมหาวิทยาลัยวงษ์ชวลิตกุล เรื่อง ระเบียบกฎเกณฑ์การมับวันลา มาสาย และไม่บันทึกเวลาเข้าหรือออกงาน

เพื่อให้อาจารย์และบุคลากรของมหาวิทยาลัยเกิดความเข้าใจถูกต้องตรงกันและยึดเป็นแนวทางปฏิบัติ เดียวกัน อีกทั้งยังให้เกิดประสิทธิภาพในการปฏิบัติงานของงานบุคคล มหาวิทยาลัยจึงเห็นสมควรประกาศ ระเบียบกฎเกณฑ์การนับวันลา มาสาย และไม่บันทึกเวลาเข้า หรือออกงาน ดังนี้

- ๑. ให้ยกเลิกประกาศมหาวิทยาลัยวงษ์ชวลิตกุล เรื่อง ระเบียบกฎเกณฑ์การนับวันลา มาสาย และ ไม่บันทึกเวลาเข้าหรือออกงาน ฉบับลงวันที่ ๑๕ กรกฎาคม ๒๕๕๘
- ประกาศนี้ให้บังคับใช้ตั้งแต่วันประกาศเป็นต้นไป
- ระเบียบกฎเกณฑ์การนับวันลา มาสาย และไม่บันทึกเวลาเข้าหรือออกงาน ดังต่อไปนี้
- การลากิจ รวมกับใต้ไม่เกิน ๑๐ วันทำการ ในรอบปีพุทธศักราช
- การถาบ่วย รวมกันได้ไม่เกิน ๓๐ วันทำการ ในรอบปีพุทธศักราช
- ๓.๓ การมาปฏิบัติงานสายหรือกลับก่อน จำนวน ๕ ครั้ง ให้นับเป็นการลากิจ ๑ วัน (กรณีมาสายหรือกลับก่อนไม่เกิน ๑ ชั่วโมง)
- ๓.๙ การมาปฏิบัติงานสายหรือกลับก่อน เกิน ๑ ขั่วโมงขึ้นไป ให้มับเป็นการลากิจครึ่งวัน
   ๓.๙ กรณีไม่มีการบันทึกเวลาเข้าหรือออก ให้นับเป็นชาดงานและจะทำการทักเงินเดือน
   (เว้นแต่มีบันทึกข้อความสิ่งผ่านการอนุมัติจากทางมหาวิทยาลัย)
- ๓.๖ หากวันลากิจเกิน ๑๐ วัน จะทำการทั่กเงินเดือน เพื่อขดเขยวันหยุดดังกล่าว

จึงประกาศให้หราบโดยทั่วกัน

ประกาศ ณ วันที่ ๘ กุมภาพันธ์ พ.ศ. ๒๕๖๑

**ม c. (6733)** (อาจารย์ปราณี วงษ์ชวลิตกุล) อธิการบคืมหาวิทยาลัยวงษ์ชวลิตกุล

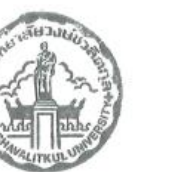

<u>ประกาศมหาวิทยาลัยวงษ์ชวลิตกุล</u>

### มีระบบ SmartWeb 3.0

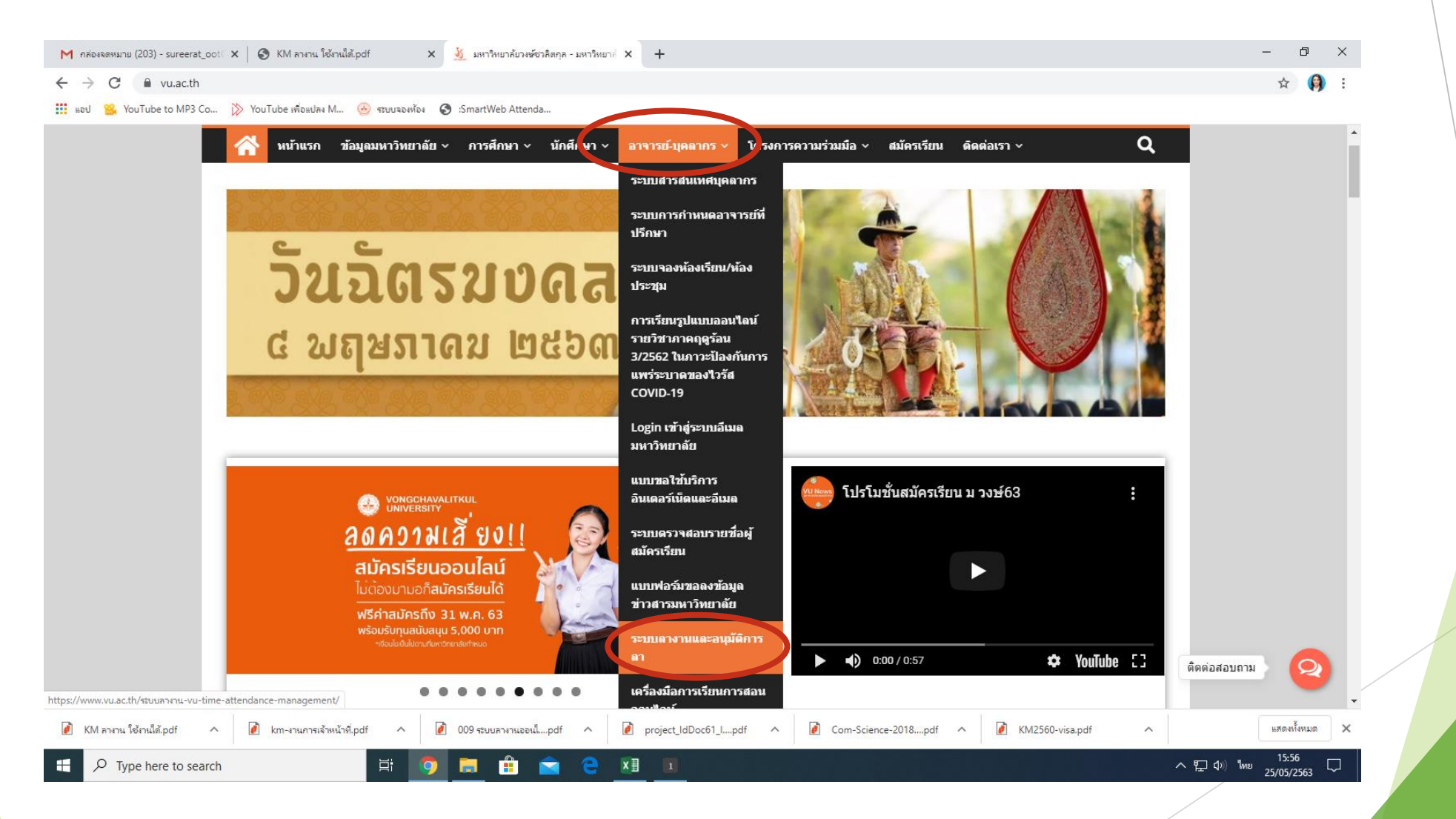

#### :SmartWeb AttendanceV.3.0[Build1]

ไม่ปลอดภัย | :SmartWeb AttendanceV.3.0[Build1]
 192.168.10.100:2016

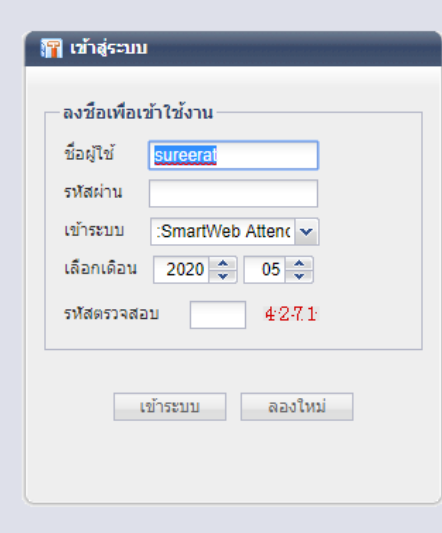

Type here to search

へ 腔 (か)) ENG 08:51 □

#### 🖽 🧿 🛱 🚔 🚖 🖽 📴 🚺 💶

### วัตถุประสงค์ในการพัฒนาระบบการลาออนไลน์

- 🕨 1. ความถูกต้องของข้อมูล
- 🕨 2. ลดทรัพยากรและปริมาณการใช้กระดาษ
- 🕨 3. ลดสถานที่จัดเก็บเอกสาร
- 🕨 4. ลดระยะเวลาการทำงานของเจ้าหน้าที่
- 🕨 5. ผู้ลาสามารถบันทึกข้อมูลและตรวจสอบข้อมูลได้ด้วยตนเอง
- 6. ความรวดเร็วและความถูกต้องของการน ำข้อมูลมาใช้

# ความถูกต้องของข้อมูลคือ

ก่อนการปรับปรุง

อาจารย์และบุคลากรบันทึกการลาลงในใบลางานสีเขียว และ นำเสนอหัวหน้าขั้นต้นเพื่อขออนุมัติการลา

หลังจากนั้นงานบุคคลนำใบลางานสีเขียวมาจัดทำรายงาน

ซึ่งอาจเกิดความผิดพลาดในการนำข้อมูลมาจัดทำรายงานได้

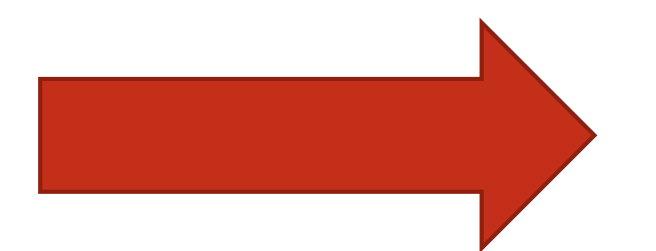

| UV           | ľ         |            | Ŀ     | d     | n    |        | 1 1 14              |                                                                                                    |                    |                      |                       |                          |   |
|--------------|-----------|------------|-------|-------|------|--------|---------------------|----------------------------------------------------------------------------------------------------|--------------------|----------------------|-----------------------|--------------------------|---|
| Cone de la   | A COR     |            |       |       |      |        |                     | ใบลางาน                                                                                                    |                    |                      |                       | 80. be                   |   |
| S SALAN CU   | unin unin | + ALLON SO |       |       | ชื่อ | - สกุล | เ นางสุรีรัตน์ อ๊อต | โพธิ์กลาง                                                                                                    | รหัสบุคค<br>สังกัด | ลากร ๒๏<br>สำนักอธิก | ะอ <sub>ไขอ</sub> ดเต | วันที่เริ่มงาน ๑ ส.ค. ๖๒ | 1 |
| ยอรรม น่     | NUN       |            |       |       | ตาม  | พนง    | เจาหนาทจานบุค       | 148                                                                                                    | 1                  |                      |                       |                          |   |
| ที่เขียนใบลา | 100       | -          | ประเท | าทการ | ลา   | 5211   | วันที่ลา            | เหตุผล                                                                                                    | ลงชื่อผู้ลา        | หัวหบ้าขั้นต้น       | งานบุคคล              | หมายเหตุ                 |   |
| 08/62        | 0.10      | 3 344      | 1     | 1     | 01-1 | 1 200  | 20 08 62            | ไปรับปริณญานสานที่ ลุสอง เ ซัญบูรี                                                                               | 849/08/49          | HIM                  | Sighalls              |                          |   |
| 00102        |           |            |       |       |      |        |                     |                                                                                                    |                    |                      |                       |                          |   |
|              |           |            |       |       |      |        |                     |                                                                                                    |                    |                      |                       |                          |   |
|              |           |            |       |       |      |        |                     |                                                                                                    |                    |                      |                       |                          |   |
|              |           |            |       |       |      |        |                     |                                                                                                    |                    |                      |                       |                          |   |
|              |           |            | -     |       |      |        |                     |                                                                                                    |                    |                      |                       |                          |   |
|              |           |            |       |       |      |        |                     |                                                                                                    |                    |                      |                       |                          | 1 |
|              |           |            |       |       |      |        |                     |                                                                                                    |                    |                      |                       |                          | 1 |
|              | -         | -          |       |       |      |        |                     |                                                                                                    |                    |                      |                       |                          | 1 |
|              | -         |            |       |       |      |        |                     |                                                                                                    |                    |                      |                       |                          |   |
|              |           |            |       |       |      |        |                     |                                                                                                    | -                  | -                    |                       |                          | - |
|              |           |            |       | _     | -    | -      |                     |                                                                                                    | -                  |                      |                       |                          |   |
| -            | -         | -          |       |       |      |        |                     |                                                                                                    |                    |                      |                       |                          |   |
|              |           | 1          |       |       |      |        |                     |                                                                                                    |                    |                      |                       |                          |   |
|              |           |            |       |       |      |        |                     |                                                                                                    |                    |                      |                       |                          |   |
|              | -         | -          | -     | -     | -    |        |                     |                                                                                                    | _                  |                      |                       |                          | - |
|              |           |            |       |       |      |        |                     | and the second second second second second second second second second second second second second second second |                    |                      |                       |                          | - |

# **เริ่มใช้งานระบบลาออนไลน์** มหาวิทยาลัยฯ เริ่มการใช้งานระบบลาออนไลน์ ตั้งแต่วันที่ 1 ตุลาคม 2562

1. ผู้ใช้เข้าสู่เว็บมหาวิทยาลัยวงษ์ชวลิตกุล <u>http://www.vu.ac.th</u> ->เลือกเมนู อาจารย์-บุคลากร ->ระบบลางานและอนุมัติการลา

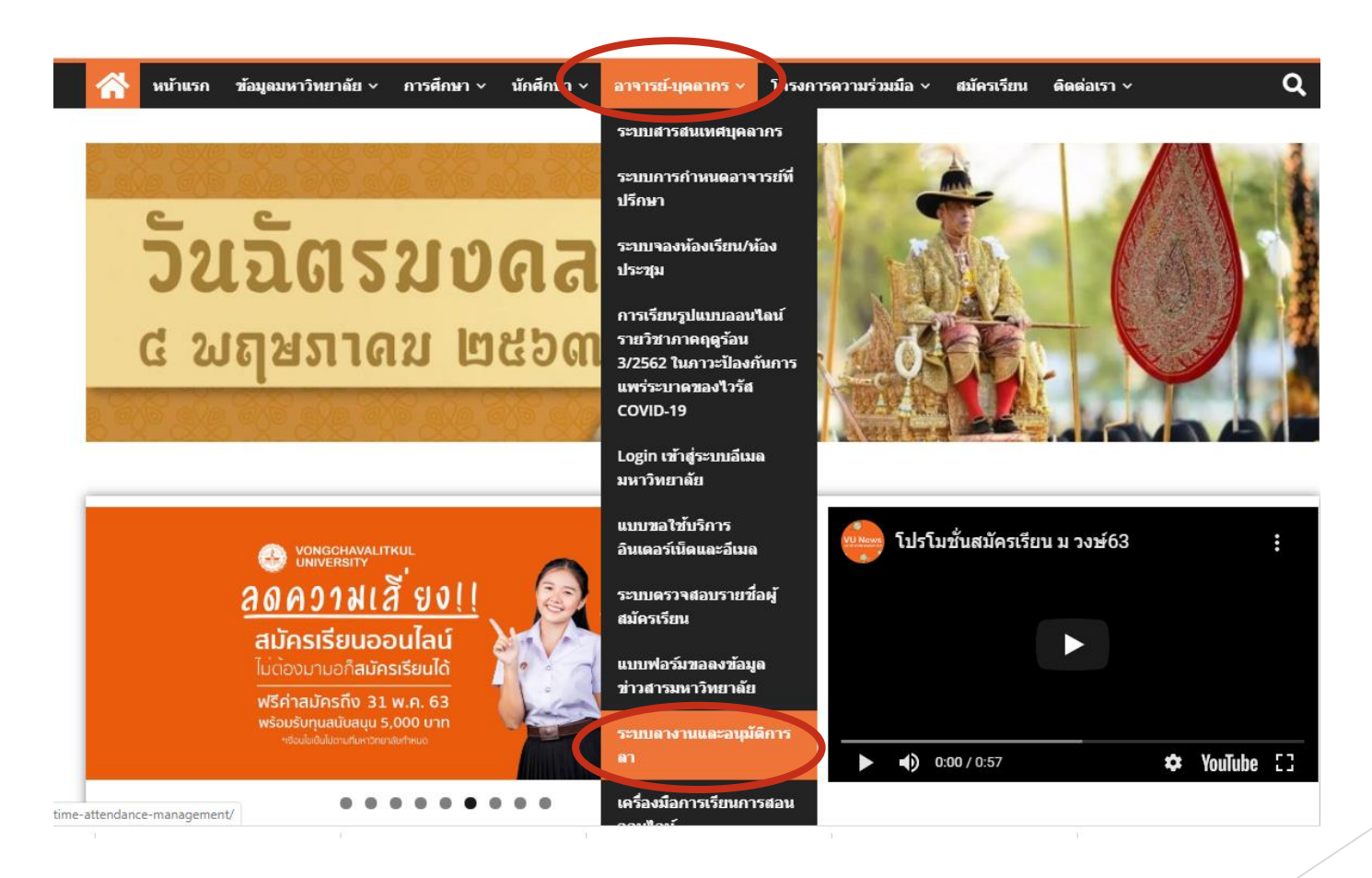

2. login เข้าใช้งานสำหรับอาจารย์และบุคลากร ด้วย User/password

ในการเข้าใช้งานผู้ใช้สามารถเข้าระบบโดย User = รหัสพนักงาน Password = ไม่ต้องใส่/เว้นว่าง พร้อมกับใส่รหัสตัวเลขเพื่อยืนยันการเข้าใช้ซึ่งจะเปลี่ยนตัวเลขทุกครั้งเมื่อมีการเข้าใช้งาน

| 🔐 เข้าสู่ระบบ                                            |
|----------------------------------------------------------|
| ลงชื่อเพื่อเข้าใช้งาน User ประการ                        |
| รหัสผ่าน Password เข้าระบบ :SmartWeb Attenc 🗸            |
| เลือกเดือน 2019 🌩 09 🜩 รหัสเข้า<br>รหัสตรวจสอบ 4788 4788 |
| เข้าระบบ ลองใหม่                                         |

| :SmartWeb AttendanceV.3.0[Build1]                                                                                   |                                         | : – 0 ×                                                 |
|----------------------------------------------------------------------------------------------------|-----------------------------------------|---------------------------------------------------------|
| <ul> <li>ไม่ปลอดภัย   [มหาวิทยาลัยวงษ์ชาลิตกุล]:SmartWeb AttendanceV.3.0[Build1]<br/>192.168.10.100:2016</li> </ul> |                                         |                                                         |
| มหาวิทยาลัยวงษ์ชวลิตกุล :SmartWeb AttendanceV.3.0[Build1]                                                           |                                         | 26/5/2563 [ ชื่อผู้ใช้:นางสาว สุรีรัตน์ อ๊อตโพธิ์กลาง ] |
| ยืนคำขอ   ประมวลผล/รายงาน   จัดการข้อมูล 🛛 📥 🛕                                                                      |                                         |                                                         |
|                                                                                                    |                                         |                                                         |
|                                                                                                    |                                         | 🔄 เข้าระบบใหม่ 🔘 ออกจากโปรแกรม                          |
| Basic Info                                                                                                    | Enable Archive :      Disable Archive : | 💿 เพศ : 💿 เมือง : 💿 ดำแหน่ง :                           |
| <ul> <li>อันอาจ การ</li> <li>อัอสาล : นางสาว สรีรัตน์ อ๊อตโพธิ์กลาง</li> </ul>                                      | O Enable Pw : O Disable Pw : 2001/01/01 | 💿 การศึกษา : 💿 ประเทศ : 💿 โทรศัพท์ :                    |
| O 1088 : 2510042P : 4                                                                                               | I → A Rule : I Auto-Shift : B           | Work Date :                                             |
|                                                                                                    |                                         |                                                         |
| 🕥 ວັນເຄີດ :                                                                                                    | Add Application                         | T-A Sheet                                               |
|                                                                                                    | 🖸 💿 ลืมลงเวลา 📀 ลางาน 💿 ล่วงเวลา        | 🗴 💿 รายการลงเวลา/รูปถ่าย                                |
|                                                                                                    | © เปลี่ยนกะการทำงาน                     | 💿 รายงานสรุปประจำวัน 💿 รายงานสรุปรายบุคคล               |
|                                                                                                    |                                         |                                                         |

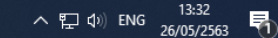

เมนูการใช้งานด้านบน (A)

| ยื่นคำขอ                                                                       | การจัดการข้อมูล                                                                                                    |
|--------------------------------------------------------------------------------|----------------------------------------------------------------------------------------------------|
| - ลางาน                                                                        | - ตั้งรหัสผ่าน                                                                                                    |
| *หมาย*<br>เปิดใช้งานเพียงการลากิจ /ลาป่วย และลาอบรมสัมมาหรือ<br>ประชุมเท่านั้น | *หมายเหตุ ผู้ใช้สามารถตั้งรหัส Password เข้าใช้<br>งานได้ โดยการตั้งครั้งแรก ช่องแรกให้ว่างไว้ ช่องที่<br>สองใส่รหัส ช่องที่สามยืนยันรหัสที่ตั้ง |
|                                                                                | <ul> <li>เปลี่ยนรงหัสผ่าน</li> <li>รงงัสผ่านเดิม</li> <li>รงงัสผ่านใหม่</li> <li>ยิ่นยันอีกครั้ง</li> <li>บันทึก</li> <li>ยกเลิก</li> </ul>      |

3. การลางานผ่านระบบให้เลือกเมนูแบบกลุ่มประเภท หมายเลข 5

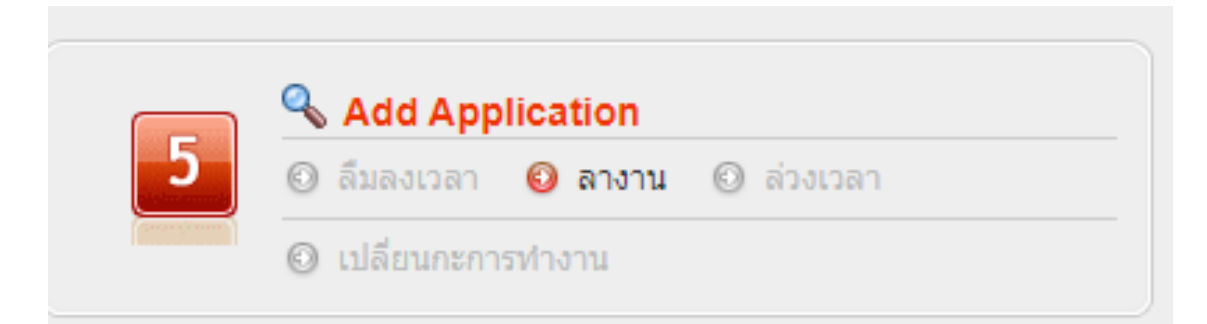

วิธีการลาผ่านระบบ

1. เริ่มจาก click **ลางาน -> เลือกแถบพนักงาน ->เลือกชื่อของพนักงาน** 

| Name         ดังแต่         2020/05/01         เรี         ถึง         2020/05/01         เรี         ดังแต่         2020/05/01         เรี         ดังแต่         คนหนา           42         นางสาว สรีรัดน์ อ้อส         รงหัส         ชื่อ-สกุล         แผนก         ประเภท         นาที         นาที         หมายเหตุ         ผู้ขอ         ผู้อนุมได้ | ค้นหา                               | < 🖕 เพม<br>ข้อมูลการส | 🗙 ลบ   📇 พิมพ์  <br>ลางาน   ข้อมูลการลาจาก | 📸 นำเข้า 🔺 | ส่งออก   🔍<br>งระบบ | ุดับหา 📦 ปิด 🖻 |       |      |         |      |              |  |
|----------------------------------------------------------------------------------------------------|-------------------------------------|-----------------------|--------------------------------------------|------------|---------------------|----------------|-------|------|---------|------|--------------|--|
|                                                                                                    | ) Name<br>042 นางสาว สุรีรัตน์ อ๊อต | ดังแต่ 2020           | 0/05/01 🔤 ถึง 2020/0<br>ชื่อ-สุขอ          | 05/31 🖪    | ค้นหา               | ช่วง           | ด้นหา | นาที | หมวยเหต | ผ้ขอ | ผ้อบบัติ     |  |
|                                                                                                    |                                     |                       | DD miler                                   |            |                     | จาก            | ถึง   |      |         | 112  | - 7 riter to |  |
|                                                                                                    |                                     |                       |                                            |            |                     |                |       |      |         |      |              |  |

### การบันทึกข้อมูลในระบบลาออนไลน์ 2. เพิ่มการลา

| 😹 เพิ่มการลางาน 🔛                                                                    |   |
|--------------------------------------------------------------------------------------|---|
| เลือกวัน                                                                             |   |
| ตั้งแต่ 2020/05/26 🔲 ถึง 2020/05/26 🗔                                                | - |
| ประเภทการลา ลากิจ 🗸 🧲 2                                                              |   |
| ระบุเวลา 🔘 อ้างอิงจากกะ 💿 <table-cell-rows> 🛛 3 อนุมัติอัตโนมัติ 🗌</table-cell-rows> |   |
| กะการทำงาน ทั่วไป 🗹 🛶 👍 เวลา 🛛 480 🌲                                                 |   |
| 08:30 - 16:30 🖌 🔶 5                                                                  |   |
| รายละเอียด                                                                           |   |
| ไปทำธุระที่ธนาคาร∣ 🛶 🧧                                                               |   |
|                                                                                      |   |
| เพิ่ม ปิด                                                                            |   |
|                                                                                      |   |

ข้อมูลจำเป็นที่ต้องใส่ข้อมูลให้ครบทุกช่องดังนี้
 ๎ ตั้งแต่ หมายถึง วันแรกของการลา
 ๎ ถึง หมายถึง วันสุดท้ายของการลา
 ✓ ประเภทการลา → ลากิจ ลาปวย อบรมสัมมนาหรือประชุม
 ✓ อ้างอิงจากกะ เมื่อ Click จะขึ้นกะการทำงาน
 ✓ เลือกกะการทำงานที่ต้องการ

| ระบุเวลา 🔘    | อ้างอิงจากกะ 💿 🗲 | อนุมัติอัตโนมัติ 🛛 |
|---------------|------------------|--------------------|
| กะการทำงาน    | ทั่วไป 💌         | เวลา 480 🌲         |
| 08:30 - 16:30 | ) 🖋              |                    |

| กะการทำงาน    | ทั่วไป                                       | ~        | เวลา 0 🌲 |
|---------------|----------------------------------------------|----------|----------|
| 08:30 - 16:30 | ทั่วไป<br>อาคาร                              | <b>^</b> |          |
| _รายละเอียด - | แม่บ้าน<br>รปภ.กะเช้า<br>รปภ.กะกลางคืเ<br>IT | •        |          |
|               |                                              |          | /        |

รายละเอียด หมายถึง ใส่เหตุผลการลา เช่น ลาป่วยปวดศีรษะ ลากิจไปธนาคาร ประชุมงานวิชาการ

| เป็นต้น | รายละเอียด |
|---------|------------|
|         | เพิ่ม ปิด  |

### ใบลางานในระบบลาออนไลน์

#### :SmartWeb AttendanceV.3.0[Build1]

(i) ไม่ปลอดภัย | 192.168.10.100:2016

(มหาวิทยาลัยวงษ์ชวลิตกุล]:SmartWeb AttendanceV.3.0[Build1]

มหาวิทยาลัยวงษ์ชวลิตกุล :SmartWeb AttendanceV.3.0[Build1] - [ลางาน]

#### ยืนค่าขอ ประมวลผล/รายงาน จัดการข้อมูล « 👍 เพิ่ม 💥 ลบ | 📇 พิมพ์ | 📸 นำเข้า 📩 ส่งออก | 🄍 ค้นหา 🛶 ปิด 🛐 👧 พนักงาน 🧥 แผนก ด้นหา ข้อมูลการลางาน ข้อมูลการลาจากการวิเคราะห์ของระบบ ดั้งแต่ 2019/10/01 🔄 ถึง 2019/12/31 📑 🧲 ค้นหา ค้นหา No No Name 1 🔽 2562042 นางสาว สรีรัตน์ อ๊อต ช่วงเวลา รหัส ชื่อ-สกุล แผนก ประเภท นาที หมายเหตุ ผู้ขอ ผู้อนุมัติ ถึง จาก นางสาว สรีรัตน์ อ้อตโพธิ์ สำนักอธิการบดี ลากิจ 2019/11/12 13:00:00 2019/11/12 16:30:00 240 vp003 2562042 ไปธนาคารและไปชำระ นางสาว สุร 2562042 นางสาว สุรีรัตน์ อ๊อดโพธิ์สำนักอธิการบดี ลาป่วย 2019/12/13 08:30:00 2019/12/13 16:30:00 480 ท้องเสีย อาหารเป็นพิม vp003 นางสาว สุร หน้า [1/1] แผนก [1] จำนวน[1] I4 4 1 ► ► |◀ ◀ 1 ▶ ▶| หน้าที่ [1/1] จำนวน [2/2] [30] รายการ/หน้า ดั้งค่าแสดงผล へ ED (い) 「Mail 15:07 01/06/2563 📄 🏥 🚖 🧲 💵 💵 0 Type here to search

: – 🗗 🗙

1/6/2563 [ ชื่อผู้ใช้:นางสาว สุรีรัตน์ อ๊อตโพธิ์กลาง ]

### การดูรายงาน

การดูรายงานผ่านระบบให้เลือกเมนูแบบกลุ่มประเภท หมายเลข 6 ดังรูปที่ โดยมีอยู่ 3 รายการ ซึ่งต้องผ่านการประมวลผลข้อมูลโดย หัวหน้างานหรือเจ้าหน้าที่งานบุคคลของทางมหาวิทยาลัย ผู้ใช้งานไม่สามารถประมวลผลเองได้

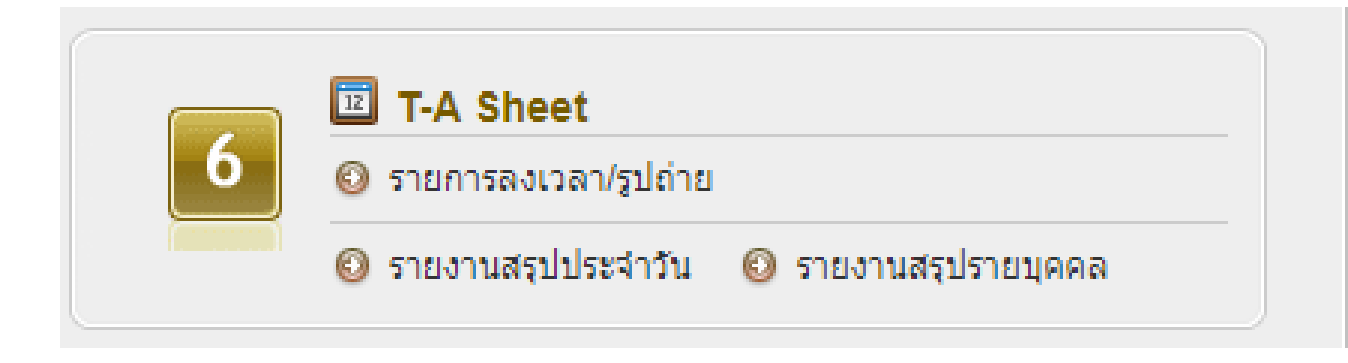

#### รายการลงเวลา/รูปถ่าย คือ รายงานการลงเวลาสามารถเรียกดูได้ทั้งเป็นบันทึกเวลาวันเวลา เครื่องที่ทำการบันทึกเวลา และรูปภาพ

| แผนก 👷 พนักงาน                                                                                                    | « 🗙 א                                                                                        | 📇 พิมพ์   🖆 ส่งออก   🄍                                                                                                    | ค้นหา 📦 ปิด 🖻                                                                                                    |                                                         |                              |             |          |                 |                 |
|----------------------------------------------------------------------------------------------------|----------------------------------------------------------------------------------------------|----------------------------------------------------------------------------------------------------|----------------------------------------------------------------------------------------------------|---------------------------------------------------------|------------------------------|-------------|----------|-----------------|-----------------|
| ด้นหา                                                                                                    | ข้อมูลบันทึก                                                                                 | าเวลา รายการรูปถ่าย ข้อมูล                                                                                                    | าการลงเวลา                                                                                                    |                                                         |                              |             |          |                 |                 |
| No Name                                                                                                    | ดั้งแต่ 2020                                                                                 | 05/25 📄 ถึง 2020/05/31 📑                                                                                                    | 🤋 🦳 ค้นหา ตั้งค่าค้เ                                                                                                    | แหา ปกติ,เ                                              | พื่มข้อมูล                   | ~           |          |                 |                 |
| 2562042 นางสาว สรีรัตน์ อ้อต                                                                                                    | รหัสพนักงาน                                                                                  | ชื่อ-สกุล                                                                                                    | วันที-เวลา                                                                                                    | สถานะ                                                   | ลงเวลาด้วย                   | ชื่อเครื่อง | ประมวลผล | แผนก            |                 |
|                                                                                                    | 2562042                                                                                      | นางสาว สุรีรัตน์ อ๊อตโพธิ์กลาง                                                                                                    | 2020/05/25 08:19:23                                                                                                    | AUTO                                                    | f                            | Attendance  | IN       | ส่านักอธิการบดี |                 |
|                                                                                                    | 2562042                                                                                      | นางสาว สุรีรัตน์ อ๊อตโพธิ์กลาง                                                                                                    | 2020/05/25 16:33:42                                                                                                    | AUTO                                                    | f                            | Attendance  | OUT      | ส่านักอธิการบดี |                 |
|                                                                                                    | 2562042                                                                                      | นางสาว สรีรัตน์ อ๊อตโพธิ์กลาง                                                                                                    | 2020/05/26 08:06:57                                                                                                    | AUTO                                                    | f                            | Attendance  | IN       | ส่านักอธิการบดี |                 |
|                                                                                                    | 2562042                                                                                      | นางสาว สุรีรัตน์ อ๊อตโพธิ์กลาง                                                                                                    | 2020/05/26 16:34:57                                                                                                    | AUTO                                                    | f                            | Attendance  | OUT      | ส่านักอธิการบดี |                 |
|                                                                                                    | 2562042                                                                                      | นางสาว สุรีรัตน์ อ๊อตโพธิ์กลาง                                                                                                    | 2020/05/27 08:14:15                                                                                                    | AUTO                                                    | f                            | Attendance  | IN       | ส่านักอธิการบดี |                 |
|                                                                                                    | 2562042                                                                                      | นางสาว สุรีรัตน์ อ๊อตโพธิ์กลาง                                                                                                    | 2020/05/27 17:02:11                                                                                                    | AUTO                                                    | f                            | Attendance  | OUT      | สำนักอธิการบดี  |                 |
|                                                                                                    | 2562042                                                                                      | นางสาว สุรีรัตน์ อ๊อตโพธิ์กลาง                                                                                                    | 2020/05/28 08:06:03                                                                                                    | AUTO                                                    | f                            | Attendance  | IN       | ส่านักอธิการบดี |                 |
|                                                                                                    | 2562042                                                                                      | นางสาว สรีรัตน์ อ๊อตโพธิ์กลาง                                                                                                    | 2020/05/28 16:36:28                                                                                                    | AUTO                                                    | f                            | Attendance  | OUT      | ส่านักอธิการบดี |                 |
|                                                                                                    | 2562042                                                                                      | นางสาว สรีรัตน์ อ๊อตโพธิ์กลาง                                                                                                    | 2020/05/29 08:08:01                                                                                                    | AUTO                                                    | fĽ                           | Attendance  | IN       | ส่านักอธิการบดี |                 |
|                                                                                                    | 2562042                                                                                      | นางสาว สุรริตน ออตเพธกลาง                                                                                                    | 2020/05/29 16:38:36                                                                                                    | AUTO                                                    | I                            | Attendance  | 001      | สานกอธการบด     |                 |
| เดียวงษ์ชวลิตกุล :SmartWeb Att<br>บ   พนักงาน   อนุมัติ/ยื่นคำขอ                                                                                                    | endanceV.3.0[6<br>ประมวลผล/รายง                                                              | 3บฟิส1] - [รายการลงเวลา/รูปด่าย<br>งาน   จัดการเครื่องลงเวลา   ผู้ดูแ                                                                                                    | ย]<br>ลระบบ   อัพเดท/ช่วยเหลือ                                                                                                    |                                                         |                              |             |          |                 | 1/6/2563 [ र्वन |
| าลัยวงษ์ชวลิตกุล :SmartWeb Att<br>บ   พนักงาน   อนุมิติ/ชื้นสาขอ  <br>แผนก 🔐 พนักงาน                                                                                                    | endanceV.3.0[8<br>ประมวลผล/รายง<br>« 💥 ลบ                                                    | 3นตีป1] - [รายการสงเวลา/รูปถ่า<br>ภาม   จัดการเครื่องสงเวลา   ผู้ดูน<br>                                                                                                    | ย]<br>ลระบบ   อัพเดท/ช่วยเหลือ<br>ลับหา <table-cell-rows> ปิด 🕑</table-cell-rows>                                                                                                    |                                                         |                              |             |          |                 | 1/6/2563 [ र्वन |
| าลัยวงษ์ชวลัดกุล :SmartWeb Att<br>บ   พนักงาน   อนุมัติ/ยื่นสำขอ  <br>เหลนก 🥂 พนักงาน<br>คินหา                                                                                                    | endanceV.3.0[t<br>ປຣະນວລผລ/รายง<br>ແລະລະບຸດ<br>ເມື່ອນລະນັບນ໌                                 | Build1) - [รายการสงเวลา/รูปดำธ<br>ภาม (จัดการเครื่องสงเวลา (ผู้ดูแ<br>ลิพัมพ์) 🚵 ส่งออก ( 🔍                                                                                                    | ย]<br>สระบบ   อีพเดท/ช่วยเหลือ<br>ค้นหา ⇒ุปิด โป<br>เการดงเวลา                                                                                                    |                                                         |                              |             |          |                 | 1/6/2563 [ ขึ้ง |
| าลัยวงษ์ชวลัดกุล :SmartWeb Att<br>าม   พนักงาน   อนุมัติ/ยื่นสำชอ  <br>1. แสนก (พิ.พ.นักงาน<br>คันหา<br>No Name                                                                                                    | endanceV.3.0[E<br>ประมวลผล/ราย:<br>(* 🗶 ลบ  <br>ข้อมูลบันที<br>ด้งแต่ 2020                   | Build1) - [รายการลงเวลา/รูปด่าย<br>ภาม (จัดการเครื่องลงเวลา   ผู้ดูแ<br>ลิ พิมพ์   🚵 ส่งออก   🔍<br>กเวลา (รายการรูปด่าย ) ข้อมูล<br>105/25 (13) ถึง (2020/05/31) [15]                                                                                                    | ย]<br>สระบบ   อัพเดพ/ช่วยเหลือ<br>ค้นหา 🔿 มิต 🗐<br>เการลงเวลา  <br>๑  ด้านหา ดังคำต้น                                                                                                    | เหา ปกติรา                                              | ปภาพ                         |             |          |                 | 1/6/2563 [ ពីក  |
| าลัยวงษ์ชวลัดกุล :SmartWeb Att<br>เบ พนิกงาน อนุมัติ/อื่นคำขอ<br>เหลนก ศรี พนักงาน<br>คินหา<br>1 No Name<br>2543010 นาย สายขล นวนกล                                                                                                    | endanceV.3.0[E<br>ປາຮະນາລແຜ/ຈາຍແ<br>ແລະເຊັ້ອນ<br>ເຊັ້ອນູລນັນທີ່<br>ດ້ວແຜ່ 2020               | Build1) - [รายการลงเวลา/รูปด่าย<br>ภาม (จัดการเครื่องลงเวลา   ผู้ดูแ<br>🏔 พิมพ์   🚵 ส่งออก   🔍<br>กเวลา (รายการรูปด่าย (ข้อมูล<br>005/25 📧 ถึง (2020/05/31 เว                                                                                                    | ย]<br>สระบบ   อัทแดท/ช่วยเหลือ<br>ค้นหา 🔿 ปิด 153<br>เการลงเวลา  <br>§]ดังค่าค้น                                                                                                    | เหา ปกติ,รู:                                            | ปภาพ                         | *           |          |                 | 1/6/2563 [ ជីរ  |
| าลัยวงษ์ชวลิตกุล :SmartWeb Att<br>บ พนิกงาน อนุมัติ/ยื่นสาขอ<br>(แผนก ศิญหนักงาน<br>คินหา<br>1 No Name<br>2556007 นาย สาขชล นวนกุล<br>2556007 นาง สาขชละนปรีเ                                                                                                    | endanceV 3.0[0<br>ประมวลผล/รายง<br>จังมูลบันที่-<br>ดั้งแต่ 2020                             | Build1) - [รายการลงเวลา/รูปด่าย<br>ภาม (จัดการเครื่องลงเวลา   ผู้ดูน<br>(ค. หัมห์) (ค. ส่งออก) (ค.<br>กเวลา (รายการรูปด่าย ข้อมูล<br>105/25 (ค. ถึง (2020/05/31) (ค.                                                                                                    | ย]<br>สระบบ สำหเดท/ช่วยเหลือ<br>ค้นหา 🔿 ปิค 55<br>เการลงเวลา<br>§ ค้นหา ตั้งค่าค้น                                                                                                    | เหา (ปกติ.ฐา                                            | ปภาพ                         | ×           |          |                 | 1/6/2563 [ ជីរ  |
| าลัยวงษ์ชวลิตกุล :SmartWeb Att<br>บ พนิกงาน อนูมิติ/ชื่นสาขอ<br>เหลนก ณิพนักงาน<br>ตินหา<br>No Name<br>2543010 นาย สายชล นวนกล<br>2556007 นาย สายชล นวนกล<br>2556007 นาย สายควร กลรญ์<br>2558016 นาย สายควร กลรญ์                                                                                                    | endanceV 3.0[0<br>ประมวลผล/รายะ<br>ข้อมูลบันที่-<br>ดั้งแต่ 2020                             | Build1) - [รายการสงเวลา/รูปด่าย<br>ภาม จัดการเครื่องลงเวลา (ผู้ดูแ<br>คิ รัมห์ ค่อออก จั<br>กเวลา รายการรูปด่าย ข้อมูล<br>105/25 ชิ ถึง 2020/05/31 เรื<br>2020/02 2020/05                                                                                                    | ย]<br>สระบบ   อำหเดท/ช่วยเหลือ<br>ศัมหา ⇒โด โป<br>เการลงเวลา  <br>§ดัญกาดึงค่าคับ<br>25                                                                                                    | มหา ปกติ.รูร                                            | ปภาพ                         | ×           |          |                 | 1/6/2563 [ ซึ่  |
| าลัยวงษัชวลิตกุล :SmartWeb Att<br>บ พนักงาน อนุมิติ/ชั้นสาขอ<br>แหนก ณิพนักงาน<br>คันหา<br>1 No หาย สายขล นวนกล<br>2558010 นาย สายขล นวนกล<br>25550017 นาย สายขล นวนกล<br>25550017 นาย สายรรกอหญ้า<br>2555043 นางสาว เรนริรา เนน                                                                                                    | endanceV.3.0[0<br>ประมวลผล/รายง<br>(ช่อมูลบันที่<br>ดั้งแต่ 2020<br>Staff ID.2               | Build1) - [รายการสงเวลา/รูปด่าย<br>เวน จัดการเครื่องสงเวลา ยู่ดูแ<br>จักรรมที่ ชิงออก จั<br>กเวลา รายการรูปด่าย ข้อมูล<br>105/25 ชิ ถึง 2020/05/31 เรื<br>2020/0<br>2020/02<br>2020/02<br>2020/02<br>2020/05/31 เรื                                                                                                    | ย]<br>สระบบ   อำหเดท/ช่วยเหลือ<br>ด้นหา ⇒ ปิด โ5<br>เการสงเวลา  <br>3]ดังค่าตับ<br>25ด้งค่าตับ<br>25                                                                                                    | มหา ปกติ.รูา<br>2.OF-duty D                             | ปภาพ                         | ×           |          |                 | 1/6/2563 [ ซึ่ง |
| าลัยวงษัชวอิตกุล :SmartWeb Att<br>บ พนักงาน อนุมิติ/ยันสาขอ<br>แหนก ณิพนักงาน<br>คันหา<br>1 No Mame<br>2543010 นาย สายชล นวนกล<br>2558007 นาง สายชล นวนกล<br>2558017 นาย สมควร กอพญัา<br>2558043 นางสาว เช่นราสบ ค<br>2559045 นางสาว ชัยนาลัย ค                                                                                                    | endanceV.3.0[0<br>ประมวลผล/รายง<br>ช่อมูลบันที่<br>ตั้งแต่ 2020<br>Staff ID.2<br>Name:บางสา  | Build1] - [รายการสงเวลา/รูปด่าย<br>เวน จัดการเครื่องลงเวลา ยู่ดูแ<br>จักรรมที่ ชิล่งออก จั<br>กเวลา รายการรูปด่าย ข้อมูล<br>105/25 ชิ ถึง 2020/05/31 เร<br>2020/0<br>2020/05/25 เร<br>562042<br>08:1                                                                                                    | ย]<br>สระบบ อำเดท/ช่วยเหลือ<br>ด้นหา ⇒ ปิด โป<br>เการสงเวลา<br>3 <u>ด้นหา</u> ดึงค่าดับ<br>25<br>9:23.On-duty (Usua 16.33.4)                                                                                          | มหา ปกติ.รูป<br>2:Off-duty [                            | ปภาพ                         | ~           |          |                 | 1/6/2563 ( ទីភ  |
| าลัยวรษัชวลัตกุล :SmartWeb Att<br>ม พนักงาน อนุมัติ/ยันศาชอ<br>ผสนก ศินหา<br>คืนหา<br>No Name<br>2543010 นาย สายหลุ่มรุนาคล<br>2558016 นาย สมครร กษาคู้า<br>2558016 นาย สมครร กษาคู้า<br>255904 นางสวาง รับชนาลัย คื<br>255904 นางสวาง รับชนาลัย คื<br>2559045 นางสวาง รับชนาลัย คื<br>2559045 นางสวาง รับชนาลัย คื<br>2559045 นางสวาง รับชนาลัย คื<br>2560056 นางสวาง รับชนาลัย คื                                                   | endanceV.3.0[0<br>ประมวลผล/รายง<br>ข้อมูลบันที่<br>ตั้งแต่ 2020<br>Staff ID.2<br>Name:บางสา  | 2011d1] - [รายการลงเวลา/รุปดำ<br>ภาน จิตการเครื่องลงเวลา ( อุ่อน<br>จิหัมพี ชิงออก ( )<br>กเวลา รายการรูปด่าย ร้อมูล<br>105/25 📽 ถึง 2020/05/31 เชื<br>2020/0<br>2020/0 | z ]<br>สระบบ   อัพเดท/ช่วยเหลือ<br>ดับหา ⇒ มิด ๒<br>๓ารลงเวลา  <br>g                                                                                                    | มหา ปกติ.รูป<br>2:Off-duty [                            | Janw<br>Usua                 | ×           |          |                 | 1/6/2563 ( ដឹក  |
| าลัยวงษ์ชวลัตกุล :SmartWeb Att<br>รับ พนักงาน อนุมัติ/ยื่นคำขอ<br>หนักงาน อนุมัติ/ยื่นคำขอ<br>หนักงาน<br>คันหา<br>พันหา<br>No Name<br>2543010 นาย สมขล นวนกล<br>2558016 นาย สมขล นวนกล<br>2558016 นาย สมขล นวนกล<br>2558016 นาย สมขล นวนกล<br>2558048 นางสาว เริ่มงาลัย ค์<br>2558049 นางสาว เริ่มงาลัย ค์<br>2560056 นางสาว ริชามาศ นุ<br>2560056 นางสาว ริชามาศ นุ<br>2560050 นางสาว ริชามาศ นุ<br>2560050 นาง เพ็ญนิกา ประดั       | endanceV.3.0[5<br>ประมวลผล/รายง<br>ข้อมูลบันที่:<br>ดั้งแต่ 2020<br>Staff ID 2<br>Name:บางสา | 30แไป] - [รายการลงเวลา/รูปดำ<br>ภาม จัดการเครื่องลงเวลา รู่อุน<br>พิษัทท์   ชิสจออก   จั<br>กเวลา รายการรูปด่าย ชื่อมุล<br>105/25 ซิ ถึง 2020/05/31 เชื่<br>552042<br>อ สุริรัตน์ ออ<br>2020/0 2020/05/26                                                                                                    | ย ]<br>สระบบ   อัพเดท/ช่วยเหลือ<br>ดันหา ⇒ มือ ©<br>เการองเวลา  <br>3] ดับหา ดังค่าดับ<br>25<br>9:23:On-duty [Usua  6:33:4:                                                                                           | มา ปกติ.รูข<br>2:Off-duty [                             | ปภาพ<br>ประเย                | ~           |          |                 | 1/6/2563 [ ដឹក  |
| าลัยวงษ์ขวลัดกุล :SmartWeb Att<br>หม่ พนักงาน อนุมัติ/ยื่นคำขอ<br>ผณนา คินหา<br>คินหา<br>2543010 นาย สายช่ล นวนกล<br>2558016 นาย สายช่ล นวนกล<br>2558016 นาย สายช่ล นวนกล<br>2558048 นางสาว เชนริก เหน<br>2559045 นางสังรร มงคลแท้<br>2559045 นางสังรร มงคลแท้<br>2559045 นางสังรร มงคลแท้<br>2559045 นางสวา จุชามาศ มุ<br>2559047 นางสาว จุชามาศ มุ<br>2559047 นางสาว จุชามาศ มุ<br>2550050 นาง เพ็ญนิภา ประดั                       | endanceV.3.0[5<br>ประมวลผล/รายง<br>ข้อมูลบันที<br>ดั้งแต่ 2020<br>Staff ID.2<br>Name: บางสา  | 2011d1] - [รายการลงเวลา/รูปดำ<br>ราน จัดการเครื่องลงเวลา รัฐน<br>จังการเครื่องลงเวลา รัฐน<br>จังการครั้งเล่า ข้อมูล<br>105/25 เร ถึง 2020/05/31 เร<br>2020/0<br>2020/05/26<br>08:1<br>2020/05/26<br>08:0                                                                                                    | ย ]<br>สระบบ   อัพเดท/ช่วยเหลือ<br>ดับหา ⇒ โด ๒<br>๓ารลงเวลา<br>3                                                                                                    | มา ปกติ.รูข<br>2:Off-duty [<br>7:Off-duty [             | Janw<br>Usua                 | ×           |          |                 | 1/6/2563 [ ដឹក  |
| าลัยวงษ์ชวลิตกุล :SmartWeb Att<br>กม พนักงาน อนุมิติ/ยื้นสำขอ<br>(มรามา คินหา<br>คินหา<br>1 No Name<br>2543010 นาย สายข่ล นวนกล<br>2558016 นาย สายข่ล นวนกล<br>2558048 นางสาว เจนสรา เหม<br>2559045 นางสาว เจนสรา เหม<br>2559045 นางสาว เจนสรา เหม<br>256005 นางสาว ซิชินาลีย คิ<br>256005 นางสาว ซิชินาลี อิต<br>256005 นาง เพ็ญนิภา ประดิร                                                                                          | endanceV.3.0[5<br>ประมวลผล/รายง<br>ข้อมูลบันที<br>ดั้งแต่ 2020<br>Staff ID.2<br>Name: บางสา  | 30มไต่1] - [รายการลงเวลา/รูปดำร<br>าาน (จัดการเครื่องลงเวลา) รู่ดูแ<br>พิจัมพ์ ( ชิจออก) ( โลง<br>กเวลา รายการรูปด่าย ข้อมูล<br>105/25 ( ถึง 2020/05/31 (<br>2020/05/26 (<br>08:1<br>2020/05/26 (<br>08:0                                                                                                    | ย]<br>สระบบ   อัพเดห/ช่วยเหลือ<br>ดับหา ⇒ มิด ๒<br>ทารลงเวลา  <br>3                                                                                                    | มา ปาต์.รูข<br>2:Off-duty [<br>7:Off-duty [             | Janw<br>Usua                 | ~           |          |                 | 1/6/2563 [ ដឹក  |
| าสัชวงษ์ชวลัตกุล :SmartWeb Att<br>กม พนักงาน อนุมัติ/ยื้นคำชอ<br>ม มหนภ<br>คันหา<br>1 No Name<br>2543010 นาย สายชล นวนกล<br>2558016 นาย สายชล นวนกล<br>2558016 นาย สมครร กอหมู่<br>2558045 นางสาว ชาชนาสัย นี้<br>256005 นางสาว ชาชนาส์ ย<br>256005 นางสาว ชาชนาส์ ยั<br>2560050 นางสาว ชาชนาส์ ยั<br>2560050 นาง เพ็ญนิกา ประดั                                                                                                    | endanceV.3.0[5<br>ประมวลผล/รายง<br>ข้อมูลบันท์<br>ด้วนต์ 2020<br>Staff ID.2<br>Name:บางสา    | 3uild1] - [รายการลงเวลา/รูปดำป<br>วาน (จัดการเครื่องลงเวลา) รู่ดุน<br>(๑. พิมพ์) (๑. ส่งออก) (๑.<br>กเวลา) รายการรูปด่าย ข้อมุล<br>105/25 (๑) สิ่ง 2020/05/31 (จ<br>2020/05/26)<br>(๑.<br>2020/05/26) (๑.<br>08:1<br>2020/05/26) (๑.<br>08:0                                                                                                    | ย]<br>สระบบ   อำแดท/ส่วยเหลือ<br>ด้นหา ⇒ โด E<br>เการลงเวลา  <br>3                                                                                                    | สหา ปกติ.รา<br>2:Off-duty [<br>7:Off-duty [             | Usua<br>Usua                 | ×.          |          |                 | 1/6/2563 [ ដឹក  |
| าสัยวงษ์ชวลัตกุล :SmartWeb Att<br>ณ พนักงาน อนุมัติ/ยื้นคำขอ<br>แผนก ณิพนักงาน<br>คันหา<br>ม No Name<br>2543010 นาย สายขล นวนกล<br>2556007 นาง สำหรุงรรณ ปรี<br>2556016 นาง สางพรุงรรณ ปรี<br>2556045 นางสาว จุฬรุงรับ มจลม<br>2559045 นางสาว จุฬรุงรับ มีอต<br>256005 นางสาว จุฬรุงรับ มีอต<br>2560050 นาง เพ็ญบิภา ประดิ                                                                                                    | endanceV-3.0[6<br>ประมวลผล/รายง<br>ซ้อมูลบันที<br>ด้วยต์ 2020<br>Staff ID-2<br>Name:บางสา    | 3uild1) - [รายการลงเวลา/รูปดำป<br>วาน (จัดการเครื่องลงเวลา) ผู้ดูน<br>(๑. พัมพ์) (๑. ส่งออก) (๑.<br>กเวลา) รายการรูปด่าย ข่อมุล<br>105/25 (๑) คึง (2020/05/31) (จ<br>2020/05/27) (๑.<br>2020/05/26) (๑.<br>2020/05/27) (๑.<br>05.<br>2020/05/27) (๑.<br>05.<br>05.<br>05.<br>05.<br>05.<br>05.<br>05.<br>05                                                                                                    | ย]<br>สระบบ   อำแดห/ห่วยเหลือ<br>สำหา ⇒ โด โ<br>เการลงเวลา<br>] สำหา ดังต่าต้น<br>25<br>9:23:On-duty (Usua 16:33:4)<br>0:557:On-duty (Usua 16:34:5<br>16:57:On-duty (Usua 16:34:5                                     | ана Цляй, эт<br>2:Off-duty [<br>7:Off-duty [            |                              | ×.          |          |                 | 1/6/2563 [ ដឹក  |
| าสัชวงษ์ชวลัดกุล :SmartWeb Att<br>กป พนักงาน อนุมัติ/ยั้นศาชอ<br>ผสนท ๔๙ พนักงาน<br>คับหา<br>2543010 นาย สายชล นวนกล<br>2558016 นาย สายชล นวนกล<br>2558016 นาย สายชล นวนกล<br>2559016 นาย สายสร เกมกล<br>2559045 นางสำหราชอนาสีช<br>2559045 นางสาว จุษัณาสีย ค<br>2560050 นางสาว จุษัณาสี อัลร<br>2560050 นาง เพิ่ญนิภา ประดีง                                                                                                    | endanceV-3.0[6<br>ประมวลผล/รายง<br>ข้อมูลบันที<br>ด้วนต์ [2020<br>StaffID 2<br>Name:นางสา    | Build1) - [รายการลงเวลา/รูปดำ<br>ราย ร้ององเวลา   ยุ่อน<br>พัฒพ์   ชิสารเครื่องลงเวลา   ยุ่อน<br>เจ้าวยารรูปด่าย ข้อมูล<br>105/25 3 ถึง 2020/05/31 (<br>2020/05/25 08:1<br>2020/05/26 08:1<br>2020/05/26 08:0<br>2020/05/27 08:1                                                                                                    | 2]<br>สรรมม อำเดท/ช่วยเหลือ<br>สำหา 1 โด E<br>เการลงเวลา<br>3 สำหา ดังค่าต้น<br>25 1 ตั้งเทา ดังค่าต้น<br>25 1 ตั้งเทา<br>5/23.On-duty (Usua 16.33.4)<br>10.57.On-duty (Usua 16.34.5)<br>10.57.On-duty (Usua 16.34.5) | Unß, qu<br>2:Off-duty [<br>7:Off-duty [<br>1:Off-duty [ | Janw<br>Janw<br>Jsua<br>Jsua |             |          |                 | 1/6/2563 [ ដឹក  |
| าลัยวงษัชวลิตกุล :SmartWeb Att<br>ม พนักงาน อนุมิตี/ยั้นสาชอ<br>ม พนักงาน อนุมิตี/ยั้นสาชอ<br>ม พนักงาน<br>คินหา<br>ม No Name<br>255007 นาง สาชยรรณ ปรีเ<br>2558016 นาย สายขณ รวมกล<br>2558016 นาง สาชยรรณ ปรีเ<br>2558016 นาง สาชยรรณ ปรีเ<br>2559045 นางสาว จุษัณาลีย คี<br>256005 นางสาว จุษัณาลีย คี<br>2560050 นางสาว จุษัณามี คี<br>2560050 นาง เพ็ญนิภา ประดี                                                                  | endanceV-3.0[6<br>ประมวลผล/รายง<br>ข้อมูลชันท์<br>ด้วนต์ 2020<br>Staff D.2<br>Name:นางสา     | Build1) - [รายการลงเวลา/รูปดำ<br>ราย ร้ององเวลา   ยุ่อน<br>พัฒพ์   ชิสารเครื่องลงเวลา   ยุ่อน<br>พัฒพ์   ชิสารปล่าย ข้อมูล<br>105/25 3 ถึง 2020/05/31 (<br>2020/05/26 08:1<br>2020/05/26 08:1<br>2020/05/27 08:1<br>2020/05/27 08:1                                                                                                    | ย]<br>สระบบ อำเดห/ห่วยเหลือ<br>สำนา ⇒ โด E<br>สามา ดังค่าด้า<br>3 ดับมา ดังค่าด้า<br>25 เมา ดังค่าด้า<br>5/23:On-duty (Usua 16:33:4)<br>16:57:On-duty (Usua 16:34:5<br>16:57:On-duty (Usua 17:02:1)                   | Unß, T<br>2:Off-duty [<br>7:Off-duty [<br>1:Off-duty [  | Janw<br>Usua<br>Usua         |             |          |                 | 1/6/2563 [ ដឹក  |
| าสัยวงรัชวอัตกุล :SmartWeb Att<br>กม พนักงาน อนมิลี/อันสาขอ<br>มศานา อนมิลี/อันสาขอ<br>มศานา<br>คับหา<br>243010 นาย สายของ นวนกล<br>2550016 นาย สายของ นวนกล<br>2550016 นาย สายของ นวนกล<br>2550016 นาย สายของ นวนกล<br>2550016 นาย สายของ นวนกล<br>2550016 นาย สายของ นวนกล<br>2550016 นาย สายของ นวนกล<br>2550016 นาย สายของ นวนกล<br>2550017 นางสาว จุสร้ารณ์ มีอล<br>2560017 นางสาว จุสร้ารณ์ มีอล<br>2560050 นาง เพ็ญนิภา ประดีข | endanceV 3 0[6<br>ประมวลผล/รายง<br>ข้อมูลชามพี<br>ด้วยเล่ [2020<br>Staff ID 2<br>Name:บางสา  | Build1) - [รายการลงเวลา/รูปดำ<br>ราย (ริตการเครื่องลงเวลา) (ยุ่ยน<br>รายการรูปด่าย ข้อมูล<br>105/25 3 ถึง 2020/05/31 1<br>2020/0 2020/05/31 1<br>2020/0 2020/05/31 1<br>2020/05/26 08:1<br>2020/05/26 08:1<br>2020/05/28                                                                                                    | a]<br>สระบบ   อัพเดท/ช่วยเหลือ<br>ดันหา → ปิด ©<br>เการองเวลา  <br>3                                                                                                    | INA INA T                                               | Janw<br>Usua<br>Usua         | ×           |          |                 | 1/6/2563 ( ទឹក  |

#### รายงานสรุปประจำวัน คือ รายงานการลงเวลารายวัน พร้อมเช็คเวลาขาด สาย การลงเวลาเข้าและออก

:SmartWeb AttendanceV.3.0[Build1] : – ø × 192.168.10.100:2016 🛈 ใม่ปลอดภัย [มหาวิทยาลัยวงษ์ชวลิตกุล]:SmartWeb AttendanceV.3.0[Build1] มหาวิทยาลัยวงษ์ชวลิตกุล :SmartWeb AttendanceV.3.0[Build1] - [ รายงานสรุปประจำวัน ] 1/6/2563 [ ชื่อผู้ใช้:sureerat ] ตั้งค่าระบบ พนักงาน อนุมัติ/ยืนค่าขอ ประมวลผล/รายงาน จัดการเครื่องลงเวลา ผู้ดูแลระบบ อัพเดท/ช่วยเหลือ 💊 อนุมัติ 🔞 ยกเลิก | 📇 พิมพ์ | 🖆 ส่งออก | 🄍 ค้นหา 🛶 ปิด 🖪 👧 พนักงาน ตั้งแต่ 2020/05/25 📑 ถึง 2020/05/31 📑 ด้นหา ด้นหา ด้นหา อนุมัติข้อมูล 🗸 🗸 No No วันที่ วันท่างาน การลงเวลา สาย ออกก่อน ไม่ลงเวลา การลา Name วันหยด ชื่อ-สกุล รหัส ขาดงาน 1 🔲 2543010 นาย สายชล นวนกล วันที่ ชั่วโมง เข้า-ออก ล่วงเวลา นาที ครั้ง นาที ครั้ง เข้า ปกติ ประจำปี ชั่วโมง ครั้ง หยุดปก วัน วัน ออก 2 🔲 2556007 นาง อำพรพรรณ ปวี่เ 2562042 นางสาว สุรีรัตน์ อ๊อตโพธิ์ 2020/05/25 จันทร์ 08:19-16:33 0 0 8 0 0 3 🔲 2558016 นาย สมควร กอหญ้า 2562042 นางสาว สุริรัตน์ อ๊อตโพธ์ 2020/05/26 อังดาร 8 08:06-16:34 0 0 0 0 4 🔲 2558048 นางสาว เจนจิรา เหน 2562042 นางสาว สุรัรตน์ อ๊อตโพย์ 2020/05/27 8 08:14-17:02 0 0 0 0 พธ 1 0 0 5 🔲 2559045 นางบังอร มงคลแท้ 2562042 นางสาว สรีรัตน์ อ๊อตโพธ์ 2020/05/28 พฤหัส 8 08:06-16:36 0 0 0 0 0 0 1 0 0 6 🔲 2560056 นางสาว ซัชนาลัย ศรี่ <mark>2562042 นางสาว สรีรัตน์ อ๊อตโพธ</mark>์ 2020/05/29 ศุกร์ 0 1 8 08:08-16:38 0 0 0 0 0 0 0 0 0 0 7 🔲 2561017 นางสาว จุฑามาศ บุเ 2562042 นางสาว สรีรัตน์ อ๊อตโพธ์ 2020/05/30 เสาร์ 0 0 0 0 0 0 0 8 🔽 2562042 นางสาว สรีรัตน์ อ๊อต 2562042 นางสาว สรีรัตน์ อ๊อตโพย์ 2020/05/31 อาทิตย์ 0 0 9 🔲 2560050 นางเพ็ญนิภาประดิบ 0 0 0 0 0 0 0 2 0 0 0 0 หน้า [1/1] แผนก [3] จำนวน[9] Total 5 40 <u>14 4 1 ► ►</u> . I∢ ◀ 1 ▶ ▶I หน้าที่ [1/1] จำนวน [7/7] [31] รายการ/หน้า ตั้งค่าแสดงผล 15:47 X] 1 🗗 🖬 <u>へ 臣</u> (1) 『mai 垦 Type here to search μi 01/06/2563

#### รายงานสรุปรายบุคคล คือ ข้อมูลการขาดงาน มาสาย ออกก่อน ลากิจ ประชุม ลาป่วย อบรม/ดูงาน ไม่รับเงิน ชดเชย ลาอุปสมบท

#### ลาคลอด

| tWeb AttendanceV.3.0[Build1]                                                                                                    | : – Ø ×                                   |
|----------------------------------------------------------------------------------------------------|-------------------------------------------|
| 192.168.10.100.2016<br>ใม่ปลอดกับ  <br>[แนววิหเวล์แวล์แวล์แวล์เวล์เรืออลไรmartWeb AttendanceV 3.018.iild11                                                         |                                           |
| มหาวิทยาลัยวงษ์ขวลิตกุล :SmartWeb AttendanceV.3.0[Build1] - [รายงานสรุปรายบุคคล ] 1/6/7                                                                            | 2563 [ ชื่อผู้ใช้:sureerat ]              |
| ตั้งค่าระบบ   พนักงาน   อนุมัติ/ยื่นคำขอ   ประมวลผล/รายงาน   จัดการเครื่องลงเวลา   ผู้ดูแลระบบ   อัพเดท/ช่วยเหลือ                                                  |                                           |
|                                                                                                    |                                           |
| 💦 แสนก 🥂 พนักงาน « 🚔 พิมพ์   🚖 ส่งออก   🔍 คันหา 🛶 ออก 🗵                                                                                                    |                                           |
| ดั้งแต่ 2020/05/25 🖪 ถึง 2020/05/31 🖪 ดั้นหา ตั้งหา แสดงการลาเฉพาะ 🗸                                                                                               |                                           |
| 🗋 No Name เบลาตามกะ การลงเวลา สาย ออกก่อน จำนวนการลงเวลา วันหยุด ล่วงเวลา                                                                                          |                                           |
| 1 🖸 2543010 นาย สายขล นวนกล รหัส ชื่อ-สกุล วัน ชั่วโมง วัน ชั่วโมง บาที่ ครั้ง นาที่ ครั้ง เข้า ออก ไม่ลง ไม่ลง ปกติ ประจาปี ปกติ วันหยุด วันหยุด ลากิจ ประชาม ลาย | ่วย อบรม/ดู ไม่รับ ชดเช                   |
| 2 □ 2556007 นาง อำพรพรรณ ปรีเ<br>3 □ 2558016 นาย สบเอร คอมตัว<br>2562042 นางสาว สรีสตน์ อ้อตโพธิ์กลาง 5 40 5 40 0 0 0 0 0 5 5 0 0 2 0 0 0 0 0 0 0 0 0              | 0 0 0                                     |
| 4 🗌 2558048 นางสาว เลนริรา เหน                                                                                                    |                                           |
| 5 🔲 2559045 นางมังอะ มงคลแท้<br>6 🖂 2560056 มงพราว ซิตยาวสัต ตรี                                                                                                   |                                           |
| <ul> <li>7 □ 2561017</li> <li>2561017</li> </ul>                                                                                                    |                                           |
| 8 🗹 2562042 นางสาว สุรัรคน์ อ้อต                                                                                                    |                                           |
| 9 🔲 2560050  นาง เพ็ญนิภา ประดี1                                                                                                    |                                           |
|                                                                                                    |                                           |
|                                                                                                    |                                           |
|                                                                                                    |                                           |
|                                                                                                    |                                           |
|                                                                                                    |                                           |
|                                                                                                    |                                           |
|                                                                                                    |                                           |
|                                                                                                    |                                           |
|                                                                                                    |                                           |
|                                                                                                    |                                           |
|                                                                                                    |                                           |
|                                                                                                    |                                           |
| หน้า [1/1] แผนก [3] สำนวน[9] 🕢                                                                                                    | •                                         |
| l4 4 1 ▶ ▶l I4 4 1 ▶ ▶l wūn[1/1] 4nuou[1/1] [30]snenns/wūn                                                                                                    | ตั้งค่าแสดงผล                             |
|                                                                                                    | 16.67                                     |
| 🔎 Type here to search 🛛 🗄 🌍 🔚 🏦 🚖 🤮 📲 🔟 📴 📲                                                                                                    | へ EL (小) <sup>1</sup> M型 01/06/2563 - 101 |

### ผลลัพธ์สำคัญที่ได้จากระบบลาออนไลน์

ก่อนปรับปรุง: เจ้าหน้าที่งานบุคคลจะนำข้อมูลจากใบลางาน (สี่เขียว) มาลงข้อมูลใน คอมพิวเตอร์

จัดทำข้อมูลเป็น Excel ซึ่งอาจจะต้องใช้เวลานานและอาจมีข้อมูลสูญหายหรือลงไม่ครบถ้วน

**ปัจจุบัน :** เพียงเข้าไปในระบบลาออนไลน์ เจ้าหน้าที่งานบุคคลสามารถนำข้อมูลมาสรุปการลาได้อย่าง ง่ายดาย รวดเร็ว และได้ข้อมูลที่ถูกต้อง

# THANK YOU